## How to resubmit your termly database

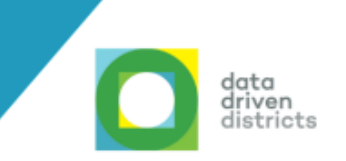

Ask your Circuit Manager to authorise a stamped re-submission letter (<u>click here to print the template</u>).

Specify the term you want to resubmit.

State the reason for resubmission.

2

3

4

Run a final validation for the year and term you want to resubmit. Once complete, this pop-up will appear. Select "Apply for resubmission" and then click "Close".

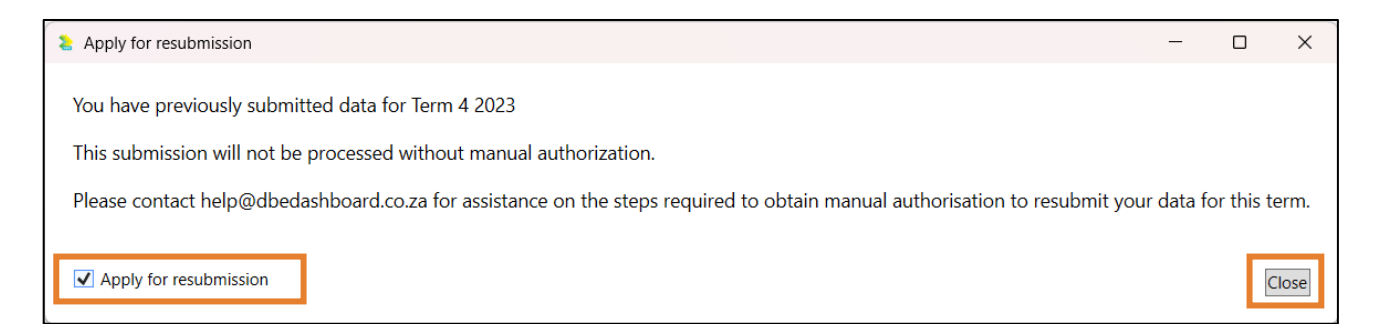

Please note: If you have already submitted your final data for the year and term you validated, this pop-up will appear. If you do not intend to resubmit your data, you can ignore and close this message.

Once you have resubmitted your final term database using Valistractor, please send the authorisation letter to <u>help@dbedashboard.co.za</u>